# DSN SIGNALEMENT - ARRET DE TRAVAIL

La DSN signalement arrêt de travail consiste à transmettre l'arrêt de travail en cas de maladie, maternité, accident du travail et maladie professionnelle :

Ce signalement d'évènement est pour les contractuels de droit privé et les contractuels de droit public.

# Attention pour les fonctionnaires, ils sont actuellement hors champ de la DSN.

Vous retrouverez la fiche pratique sur le site client de COSOLUCE : https://client.cosoluce.fr/vfiles/1522\_dsn-signalement.pdf

# Cas de l'arrêt maladie arrivant lorsque les payes sont clôturées :

Si un agent est en arrêt et que vos payes sont verrouillées (car déjà mandatées), afin de pouvoir faire votre DSN signalement, vous devrez saisir l'arrêt sur l'agent concerné :

#### <u>1 – saisie de l'arrêt :</u>

Allez sur l'agent concerné par l'arrêt, sa paye sera verrouillée mais vous pouvez saisir l'arrêt en passant par le bouton *Maladie/Autres* :

| Bulletin            | Rappels                               | Indiciaire        | Horaire   | Elus            | Indemnitaire | Cumul act. | Mutuell | es Aut  | res Rub |
|---------------------|---------------------------------------|-------------------|-----------|-----------------|--------------|------------|---------|---------|---------|
| alarié :            | 001                                   | 1                 | Anthony - | REDACTEUR PRINC | PAL 2EME CL  | I          |         |         | 2       |
| salaire<br>leures : | 75,84                                 | Brut :            | 1263,54   | Imposable :     | 1051,57      | Net à      | payer : | 1015,57 | - 0     |
| N'affiche           | r que les lignes utilis<br>F          | ées<br>Rubriques  |           | Base            | Tx Sal       | Mt Sal     | Tx Pat  | Mt Pat  | P       |
| Traitement d        | e base Indiciaire                     | •                 |           | 2 072 49        | 421.00       | 1 036 25   |         |         |         |
| Supplément          | Familial                              |                   |           | 2 234,94        | 1,00         | 2.29       |         |         |         |
| IFSE montar         | t fixe                                |                   |           | ,               | ,            | 225,00     |         |         |         |
| Salaire Brut        |                                       |                   |           |                 |              | 1 263,54   |         |         |         |
| URSSAF Ma           | JRSSAF Maladie Régime Général         |                   |           |                 |              |            | 7,00    | 88,45   |         |
| URSSAF Ma           | SAF Maladie Régime Général Complément |                   |           |                 |              |            | 6,00    | 75,81   |         |
| URSSAF Allo         | cation Familiale Rég                  | ime Général       |           | 1 263,54        |              |            | 3,45    | 43,59   |         |
| URSSAF Allo         | cation Familiale Rég                  | ime Général Compl |           | 1 263,54        |              |            | 1,80    | 22,74   |         |
| URSSAF Fn           | al Régime Général                     |                   |           | 1 263,54        |              |            | 0,10    | 1,26    |         |
| URSSAF Ass          | sur.Vieillesse Régime                 | Général           |           | 1 263,54        | 0,40         | 5,05       |         |         |         |
| URSSAF Vie          | illesse Déplafonnée                   | Régime Général    |           | 1 263,54        |              |            | 2,02    | 25,52   |         |
| URSSAF Vie          | illesse Plafonnée Ré                  | gime Général      |           | 1 263,54        | 6,90         | 87,18      | 8,55    | 108,03  |         |
| URSSAF AC           | cident de Travail                     |                   |           | 1 263,54        |              |            | 4,49    | 56,73   |         |
| C.S.G. Dedu         | CUDIO                                 |                   |           | 1 241,43        | 6,80         | 84,42      |         |         |         |
| D.D.C. Non          | Deductible                            |                   |           | 1 241,43        | 2,40         | 29,79      |         |         |         |
| R.D.S. NON I        | Jeuuclible                            | Dágimo Cánárol    |           | 1 241,43        | 0,50         | 0,21       | 0.20    | 2 70    |         |
|                     |                                       | Regime General    |           | 1 203,34        | 2.90         | 35.30      | 0,30    | 3,79    |         |
|                     | hômage                                |                   |           | 1 201,23        | 2,00         | 30,32      | 4,20    | 51 17   |         |
| CDGEPT PA           | nime Général                          |                   |           | 1 263,54        |              |            | 4,03    | 10.11   |         |
| CDGEPT Ad           | ditionnelle Régime G                  | ónóral            |           | 1 263 54        |              |            | 1.05    | 13.27   |         |
| Cotisations (       | NEPT Régime Géné                      | ral               |           | 1 263 54        |              |            | 0.90    | 11.37   |         |
|                     | Null I Regime Gene                    | i ui              |           | 1 200,04        |              |            | 0,50    | 11,01   |         |

### Saisir les informations de l'arrêt :

| Maladie et arrê   | et travail en 2 | 023 / 2024         |                | Malad           | ie / Congés spé | ciaux                |           |               |                |          |         |
|-------------------|-----------------|--------------------|----------------|-----------------|-----------------|----------------------|-----------|---------------|----------------|----------|---------|
| Du 🛃              | Au 🛃            | Nb jours           | Période        | de paye         | N               | Motif <del>ĝ</del> ↓ | PT        | DT            | ST             | 90%      | 2/3     |
|                   |                 |                    |                |                 |                 |                      |           |               |                |          |         |
|                   |                 |                    |                |                 |                 |                      |           |               |                |          |         |
|                   |                 |                    |                |                 |                 | Ai                   | outer     |               |                | Supprint | ur.     |
| Maladie           |                 |                    |                |                 |                 |                      |           |               |                |          |         |
| Date début :      | 15/09/202       | 4                  | Date fin :     | 30/09/2024      | Com             | nmentaire :          |           |               |                |          |         |
| lbre jours d'abse | ence :          |                    | 16,00          | Nbre jours re   | émunérés :      |                      | 16,0      | D             |                |          |         |
| Notif : Mala      | die ordinaire   |                    |                | •               | %               | Période de paye :    | [         | -<br>Septembr | e 2024         |          |         |
| Ne pas appliq     | uer le jour de  | carence (exemple   | : prolongation | , maladie récur | rente,etc)      |                      | L         |               |                |          | ľ       |
|                   |                 | Incidence en p     | aye            |                 |                 |                      | Déclarati | on DSN o      | le l'arrêt     |          |         |
| léthode de calcu  | l :             | Non titulaires - D | e 4 mois à 2 a | ns              |                 | •                    |           |               | Calcul par déf | aut      |         |
| émunération de    | cette           | Du                 |                | Au              | Nb jours        |                      | Туре      |               |                | Nb j.    | carence |
| aladie :          |                 | ▶ 15/0             | 9/2024         | 30/09/2024      | 16,00           | Plein traitement     |           |               |                |          | 1,0     |
|                   |                 | *                  |                |                 |                 |                      |           |               |                |          |         |
|                   |                 |                    |                |                 |                 |                      |           |               |                |          |         |
|                   |                 |                    |                |                 |                 |                      | Ajouter   |               |                | Suppr    | imer    |
|                   |                 |                    |                |                 |                 |                      | Valider   |               |                | Ann      | uler    |

Pensez à saisir les informations de l'onglet Déclaration DSN de l'arrêt :

| - Maladie et arrê   | t travail en 2023  | 3 / 2024      | Ма                         | adie / Congé  | s spéciaux               |                                       |          |        |       |        |  |  |
|---------------------|--------------------|---------------|----------------------------|---------------|--------------------------|---------------------------------------|----------|--------|-------|--------|--|--|
| Du ᢓ↓               | Auĝ↓               | Nb jours      | Période de paye            |               | Motif                    | DT                                    | ST       | 90%    | 2/3   |        |  |  |
|                     |                    |               |                            |               |                          |                                       |          |        |       |        |  |  |
|                     |                    |               |                            |               |                          |                                       |          |        |       |        |  |  |
| - Maladie           |                    |               |                            |               | Ajou                     | ter                                   |          |        | Suppr | iner   |  |  |
| Date début :        | 15/09/2024         |               | Date fin : 30/09/202       | 4             | Commentaire :            |                                       |          |        |       |        |  |  |
| Nbre jours d'abse   | nce :              |               | 16,00 Nbre jour            | s rémunérés : |                          | 16,0                                  | 0        |        |       |        |  |  |
| Motif : Mala        | die ordinaire      |               | •                          | %             | Période de paye :        | [                                     | Septembr | e 2024 |       | -      |  |  |
| Ne pas applique     | uer le jour de car | ence (exemple | : prolongation, maladie ré | currente,etc  | )                        | · · · · · · · · · · · · · · · · · · · | Dall     |        |       |        |  |  |
|                     |                    | cidence en pa | <b>1</b>                   |               |                          |                                       |          |        |       |        |  |  |
| Dernier jour trava  | illé :             | 14/09/2024    | Date de                    | l'accident :  | _/_/                     |                                       | <u></u>  |        |       |        |  |  |
| Date de reprise :   |                    | 01/10/2024    | 📅 Motif 🖉                  | 2 prise :     | Reprise normale          | e (01)                                |          |        | •     |        |  |  |
| Date de déclaration | on :               | 15/09/2024    | 3 Comme                    | ntaire DSN :  |                          |                                       |          |        |       |        |  |  |
| Subrogation         | du                 | 15/09/2024    | au 14/10/20                | 24            | 4 e tps partiel théra. : |                                       |          |        |       |        |  |  |
|                     |                    |               |                            |               | -                        | Valider                               | 1        |        | A     | nnuler |  |  |

La date de reprise (2) est la date de fin de l'arrêt que vous avez en votre possession.

Si la collectivité subroge (4), il faudra cocher et mettre la date jusqu'à laquelle l'agent à le droit au plein traitement. Et ce même si l'arrêt de l'agent s'arrête avant.

Dans mon exemple : La subrogation sera jusqu'au 14 octobre car l'agent a le droit au plein traitement pendant 1 mois. En effet, il est dans la collectivité depuis plus de 4 mois et moins de 2 ans.

## A la validation de la maladie, une fenêtre s'ouvre :

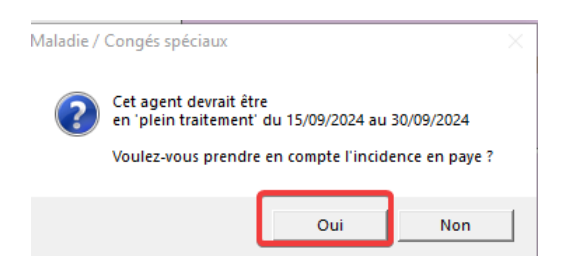

Cliquez sur OUI.

#### 2- Ne pas recalculer le bulletin.

#### 3- Préparation, génération et envoi de la DSN signalement :

| tement de la paie                                                                                                    | Editions diverses Historique                                                                                                    | Fin d'année | Simulation           | Environnement                          | Outils ?                       |                           |             |                                              |      |
|----------------------------------------------------------------------------------------------------|----------------------------------------------------------------------------------------------------|-------------|----------------------|----------------------------------------|--------------------------------|---------------------------|-------------|----------------------------------------------|------|
| Préparation et bu                                                                                                    | Illetin de paie                                                                                                    | Ctrl+P      | Collec               | stivité :                              | SMIVAL                         | . 47                      |             |                                              |      |
| Gestion des rapp<br>Calcul des bulleti<br>Verrouiller les pai                                                                                                    | els automatiques<br>ins de paie<br>es des salariés                                                                                                    | Ctrl+C      |                      |                                        |                                | § Pa                      | arme®       | 6                                            |      |
| Edition des bullet<br>Edition du journa<br>Editions des heur<br>Edition de l'inder<br>Edition des états<br>Edition du borde<br>Edition de contrê<br>Télédéclaration a | tins de paie<br>Il de paie<br>es suppl/compl exonérées<br>mnité compensatrice de CSG<br>de cotisations<br>reau du CDGFPT<br>Ile du Montant Net Social<br>u CDG | Ctrl+B      |                      |                                        |                                |                           |             |                                              |      |
| Mandatement de                                                                                                    | es paies                                                                                                    | Ctrl+M      |                      |                                        |                                |                           |             |                                              |      |
| Génération du fic<br>Télétransmission                                                                                                    | hier HOPAYRA (SEPA)<br>du fichier HOPAYRA                                                                                                    |             | ation<br>ogation sur | la rubrique "Inde                      | mnités jour                    | nalières brute            | es reconsti | tuées". Ceci a été actualisé.                |      |
| Dématérialisatior                                                                                                    | 1                                                                                                    |             | -                    |                                        |                                |                           |             |                                              |      |
| DSN Signalemen                                                                                                    | ts                                                                                                    | >           | DSN Sig              | nalement - Arrêt c                     | e travail                      |                           | >           | Préparation du signalement                   | N    |
| DSN Déclaration                                                                                                    | mensuelle                                                                                                    | >           | DSN Sig<br>DSN Sig   | nalement - Repris<br>nalement - Fin de | e de travail a<br>contrat de t | nticipée<br>ravail unique | >           | Déclaration (05 - 15)<br>Individus (30 - 31) | 4    |
| Déverrouiller les                                                                                                    | paies des salariés                                                                                                    |             | -                    |                                        |                                |                           |             | Génération du fichier de trans               | fert |

Vous ne retrouverez que les agents concernés par un arrêt sur le mois en cours. (Il ne faut pas faire de DSN signalement s'il s'agit d'une prolongation).

Il faudra cocher l'agent et préparer :

| Ce traitement permet de déclarer un signalements déviendes étéctionnés.         Attreturion, les signalements dévienements doivent être adressés dans un délai de 5 jours à compter de leur connaissance par l'employeur.         Version de la norme DSN utilisée :       DSN - P24V01         • Attricher les salariés ayant un arêt de travail dans le mois en cours         • Attricher les salariés ayant un arêt de travail dans le mois précédent le mois en cours         • Attricher les salariés ayant un arêt de travail de mois précédent le mois en cours         • Attricher les salariés ayant un arêt de travail de travail de mois précédent le mois en cours         • Attricher les salariés ayant un arêt de travail de travail                                                                                                    | 🖞 DSN - Décl      | aration de signalements de type 'Arrêt de travail            |                                           |                                                       |                                               |                                         | 13                  |                  | ×            |
|----------------------------------------------------------------------------------------------------|-------------------|--------------------------------------------------------------|-------------------------------------------|-------------------------------------------------------|-----------------------------------------------|-----------------------------------------|---------------------|------------------|--------------|
|                                                                                                    | Ce trait<br>ATTEN | ement permet de déclarer un<br>ITION, les signalements d'évè | signalement de type<br>nements doivent êt | e 'Arrêt de travail' pour l<br>re adressés dans un de | es salariés sélectio<br>élai de 5 jours à con | nnés.<br>npter de leur connaissance par | l'employeur.        |                  | 3 Transmiss  |
| Afficher les salariés ayant un arrêt de travail dans le mois précédent le mois en cours     Afficher les salariés ayant un arrêt de travail le mois précédent le mois en cours     Afficher les salariés coches </td <td>Version</td> <td>de la norme DSN utilisée :</td> <td>DSN - P</td> <td>24V01</td> <td></td> <td></td> <td></td> <td></td> <td>Preparation</td>                                                                                                    | Version           | de la norme DSN utilisée :                                   | DSN - P                                   | 24V01                                                 |                                               |                                         |                     |                  | Preparation  |
| Afficher les salariés avant un arrêt de travail le mois précédent le mois en cours     Afficher les salariés cochés                                                                                                    | • Affi            | cher les salariés ayant un arrêt de                          | travail dans le mois en                   | cours 1                                               |                                               |                                         |                     |                  |              |
| Afficher les selentes eyent un entre de tarear e mote precedent en mos de robust     Afficher les selentés cochés      Colectivité     Colectivité     Co | C A#5             | obor los coloriós avant un arrôt do                          | travail lo mois préséde                   | int lo mois on cours                                  |                                               |                                         |                     |                  |              |
| Anthony     1/00     02/10/2023     01/10/2024     Non et prénom     Anthony     1/00     02/10/2023     01/10/2024     Non Titularie Indiciaire avec ou ser     15/09/2024     Madeie ordinaire     Centeur                                                                                                    | All               | uner ies saiaries dyafit un afret de                         | a avair re mois precede                   | nicie mois en cours                                   |                                               |                                         |                     |                  |              |
| Image: Collectivité       Emeteur         Image: Collectivité       Image: Collectivité       Image: Collectivité       Image: Collectivité         Image: Collectivité       Image: Collectivité       Image: Collectivité       Image: Collectivité       Image: Collectivité         Image: Collectivité       Image: Collectivité       Image: Collectivité       Image: Collectivité       Image: Collectivité       Image: Collectivité         Image: Collectivité       Nom et prénom       Image: Collectivité       Image: Collectivité       Image: Collectivité       Motif       Image: Collectivité       Image: Collectivité       Image: Coll                                                                                                    | C Affi            | cher les salariés cochés                                     |                                           |                                                       |                                               |                                         |                     |                  |              |
| Anthony     1/001     02/10/2023     01/10/2024 Non Titulare Indiciatre avec ou sar     15/09/2024 Madde ordinaire       Anthony     1/001     02/10/2023     01/10/2024 Non Titulare Indiciatre avec ou sar     15/09/2024 Madde ordinaire       Image: Control on the statut     Image: Control on the statut     Image: Control on the statut     Image: Control on the statut       Image: Control on the statut     Image: Control on the statut     Image: Control on the statut     Image: Control on the statut       Image: Control on the statut     Image: Control on the statut     Image: Control on the statut     Image: Control on the statut       Image: Control on the statut     Image: Control on the statut     Image: Control on the statut     Image: Control on the statut       Image: Control on the statut     Image: Control on the statut     Image: Control on the statut     Image: Control on the statut       Image: Control on the statut     Image: Control on the statut     Image: Control on the statut     Image: Control on the statut       Image: Control on the statut     Image: Control on the statut     Image: Control on the statut     Image: Control on the statut       Image: Control on the statut     Image: Control on the statut     Image: Control on the statut     Image: Control on the statut       Image: Control on the statut     Image: Control on the statut     Image: Control on the statut     Image: Control on the statut       Image: Control on the st                                                                                                    |                   |                                                              |                                           | Col                                                   | ectivité                                      |                                         |                     | Emetteur         |              |
| Image: Control of the statut       Image: Control of the statut                                                                                                    |                   |                                                              |                                           |                                                       |                                               |                                         |                     |                  |              |
| Image: Contract of the state of the state of the stat             | Ľ.                |                                                              |                                           |                                                       |                                               |                                         |                     |                  |              |
| Image: Constraint of the state of the state of the st             |                   |                                                              |                                           |                                                       |                                               |                                         |                     |                  | -            |
| Image: Image:                           |                   |                                                              |                                           |                                                       |                                               |                                         |                     |                  | -            |
| Image: Section of the section of the section of th                           |                   |                                                              |                                           |                                                       |                                               |                                         |                     |                  |              |
| Image: Section of the section of the section of t             |                   |                                                              |                                           |                                                       |                                               |                                         |                     |                  | 1            |
| Image: Constraint of the constraint of the constr             | 8                 | Nom et prénom                                                | Matricule                                 | 🐉 Début de statut 👔                                   | 🖟 Fin de statut 🛔                             | Catégorie 🎄                             | Date de l'arrêt 🛛 🛔 | Motif            |              |
|                                                                                                    | 1                 | Anthony                                                      | 1/001                                     | 02/10/202                                             | 3 01/10/2024                                  | Non Titulaire Indiciaire avec ou sar    | 15/09/2024 Ma       | aladie ordinaire | Tout cocher  |
|                                                                                                    | 2                 |                                                              |                                           |                                                       |                                               |                                         |                     |                  | -            |
|                                                                                                    |                   |                                                              |                                           |                                                       |                                               |                                         |                     |                  | Tout décoch. |
|                                                                                                    |                   |                                                              |                                           |                                                       |                                               |                                         |                     |                  |              |
|                                                                                                    |                   |                                                              |                                           |                                                       |                                               |                                         |                     |                  |              |

Si vous voulez faire la DSN signalement sur un agent avec un arrêt le mois précédent, il faudra cocher : *Afficher les salariés ayant un arrêt de travail le mois précédent le mois en cours*.

| ſ  | DSN signalement arrêt de travail                                                                                                    | ×                                                                                    | Parme                                                                                                    |                                                                                 | ×                                            |
|----|----------------------------------------------------------------------------------------------------|--------------------------------------------------------------------------------------|----------------------------------------------------------------------------------------------------|---------------------------------------------------------------------------------|----------------------------------------------|
|    | La préparation des données s'est terminée avec<br>Les données vont être maintenant testées.                                                                                                    | c succés.                                                                            | Le fichier a été cr<br>Il va être testé pa                                                                               | éé avec succès.<br>r l'outil de contrôle DSNVAL                                 |                                              |
| tt |                                                                                                    | ОК                                                                                   |                                                                                                    | ОК                                                                              |                                              |
| 1  | 🖉 Contrôle d'un fichier DSN par l'outil de contrôle DSNVAL - septembre 2024                                                                                                    |                                                                                      |                                                                                                    |                                                                                 |                                              |
|    | Si le fichier est valide par Toutil de contrôle, un certificat de<br>Si le fichier contient une déclaration "Annuel et remplace" e<br>Attention : toute modification apportée au fichier après l'inse<br>- Résultat du contrôle | pré-contrôle sera autom<br>na test, aucun certificat<br>ertion du certificat entraîn | altquement inseré dans le fichier s'il es<br>e sera inséré dans le fichier s'il es<br>ne automatiquement son invalidatio | I permettra d'accélérer son trai<br>traitée<br>n. Il convient alors de le soume | tement lors de son dépôt sur net-entreprises |
| I  | Résultat de l'outil de contrôle :                                                                                                    |                                                                                      |                                                                                                    |                                                                                 |                                              |
|    | Norme utilisée dans le fichier à tester<br>Le fichier contient : 1 déclaration conc                                                                                                    | : P24V01<br>cernant 1 salarié.                                                       |                                                                                                    |                                                                                 |                                              |
|    | Rubrique                                                                                                    | Valeur                                                                               | Siret Déclarant                                                                                                    | NIR                                                                             | Salarié                                      |
|    |                                                                                                    |                                                                                      |                                                                                                    |                                                                                 |                                              |

#### L'outil n'a détecté aucune erreur.

Vous pouvez vérifier la DSN signalement en allant sur la déclaration :

| Demotentissation                     |   |                                                    |          |                                    |
|--------------------------------------|---|----------------------------------------------------|----------|------------------------------------|
| DSN Signalements                     | > | DSN Signalement - Arrêt de travail                 | >        | Préparation du signalement         |
| DSN Déclaration mensuelle            | > | DSN Signalement - Reprise de travail anticipée     | >        | Déclaration (05 - 15)              |
| DSN Envoi fichier                    |   | DSN Signalement - Fin de contrat de travail unique | <u> </u> | Individus (30 - 31)                |
| Déverrouiller les paies des salariés |   |                                                    |          | Génération du fichier de transfert |

Il ne reste qu'à procéder à la génération du fichier de transfert :

|                                                                                                    | 2 DSN Signalement - 2                                                                                                    | rret de travail                 | >       | Preparati           | ion du signalement         |
|----------------------------------------------------------------------------------------------------|----------------------------------------------------------------------------------------------------|---------------------------------|---------|---------------------|----------------------------|
| DSN Déclaration mensuelle                                                                                                    | > DSN Signalement - R                                                                                                    | eprise de travail anticipée     | >       | Déclarati           | on (05 - 15)               |
| DSN Envoi fichier                                                                                                    | DSN Signalement - F                                                                                                    | in de contrat de travail unique | ,       | Individus (30 - 31) |                            |
| Déverrouiller les paies des salariés                                                                                                    |                                                                                                    |                                 |         | Génératio           | on du fichier de transfert |
| Mise en historique des paies                                                                                                    | Ctrl+H arme                                                                                                    |                                 |         |                     |                            |
| nëration du fichier de transfert DSN                                                                                                    |                                                                                                    |                                 |         |                     | ;                          |
| ous allez créer un fichier de transfert DSN pour la co                                                                                                    | llectivité suivante :                                                                                                    |                                 |         |                     |                            |
|                                                                                                    |                                                                                                    |                                 |         |                     |                            |
|                                                                                                    |                                                                                                    |                                 |         |                     |                            |
| électionnez ci-dessous la référence du signalement '<br>e tableau vous indique les salariés présents dans le :                                                                                                    | Arrêt de travail' à transférer.<br>signalement 'Arrêt de travail' sélectionné                                                                    |                                 |         |                     |                            |
| électionnez ci-dessous la référence du signalement '<br>e tableau vous indique les salariés présents dans le :                                                                                                    | Arrêt de travail' à transférer.<br>signalement 'Arrêt de travail' sélectionné                                                                    |                                 |         |                     | 2                          |
| électionnez ci-dessous la référence du signalement '<br>e tableau vous indique les salariés présents dans le :<br>Signalement 'Arrêt de travail' à transférer :                                                                                                    | Arrêt de travail' à transférer.<br>signalement 'Arrêt de travaïl' sélectionné                                                                    | 202409-AT2 •                    |         |                     | <b>2</b>                   |
| électionnez ci-dessous la référence du signalement '<br>e tableau vous indique les salariés présents dans le :<br>Signalement 'Arrêt de travail' à transférer :<br>Signalement 'Arrêt de travail' à transférer :                                                                                                    | Arrêt de travail' à transférer.<br>signalement 'Arrêt de travail' sélectionné<br>alariés présents dans le signalement 'Arrêt de tra              | 202409-AT2 •                    |         |                     | <b>2</b>                   |
| électionnez ci-dessous la référence du signalement '<br>e tableau vous indique les salariés présents dans le :<br>Signalement 'Arrêt de travail' à transférer :<br>Salarié                                                                                                    | Arrêt de travail' à transférer.<br>signalement 'Arrêt de travail' sélectionné<br>alariés présents dans le signalement 'Arrêt de tra<br>Metricule | 202409-AT2 •                    | Nº S.S. |                     | <b>2</b>                   |
| électionnez ci-dessous la référence du signalement '<br>e tableau vous indique les salariés présents dans le :<br>Signalement 'Arrêt de travail' à transférer :<br>Signalement 'Arrêt de travail' à transférer :<br>Signalement 'Arrêt de travail' à transférer :<br>Signalement 'Arrêt de travail' à transférer :<br>Signalement 'Arrêt de travail' à transférer : | Arrêt de travail' à transférer.<br>signalement 'Arrêt de travail' sélectionné<br>alariés présents dans le signalement 'Arrêt de tra<br>Metricule | 202409-AT2 •<br>vaif            | Nº 5.5. |                     | <b>2</b>                   |
| électionnez ci-dessous la référence du signalement '<br>e tableau vous indique les salariés présents dans le :<br>Signalement 'Arrêt de travail' à transférer :<br>Salarié<br>MTHONY                                                                                                    | Arrêt de travail' à transférer.<br>signalement 'Arrêt de travail' sélectionné<br>alariés présents dans le signalement 'Arrêt de tra<br>Metricule | 202409-AT2 •<br>vaif            | Nº 5.5. |                     | <b>2</b>                   |
| électionnez ci-dessous la référence du signalement '<br>e tableau vous indique les salariés présents dans le :<br>Signalement 'Arrêt de travail' à transférer :<br>Signalement 'Arrêt de travail' à transférer :<br>Signalement 'Arrêt de travail' à transférer :<br>Signalement 'Arrêt de travail' à transférer :                                                  | Arrêt de travail' à transférer.<br>signalement 'Arrêt de travail' sélectionné<br>alariés présents dans le signalement 'Arrêt de tra<br>Metricule | 202409-AT2 •<br>vaif            | N* S.S. |                     |                            |
| électionnez ci-dessous la référence du signalement '<br>e tableau vous indique les salariés présents dans le :<br>Signalement 'Arrêt de travail' à transférer :<br>Signalement 'Arrêt de travail' à transférer :<br>Signalement 'Arrêt de travail' à transférer :<br>Signalement 'Arrêt de travail' à transférer :<br>Signalement 'Arrêt de travail' à transférer : | Arrêt de travail' à transférer.<br>signalement 'Arrêt de travail' sélectionné<br>alariés présents dans le signalement 'Arrêt de tra<br>Metricule | 202409-AT2 •<br>vaif            | N° S.S. |                     |                            |
| iélectionnez ci-dessous la référence du signalement '<br>e tableau vous indique les salariés présents dans le :<br>Signalement 'Arrêt de travail' à transférer :<br>Salarié<br>Stituoty<br>Divers                                                                                                    | Arrêt de travail' à transférer.<br>signalement 'Arrêt de travail' sélectionné<br>alariés présents dans le signalement 'Arrêt de tra<br>Metricule | 202409-AT2 •<br>vaif            | N° 5.5. |                     |                            |
| électionnez ci-dessous la référence du signalement '<br>e tableau vous indique les salariés présents dans le :<br>Signalement 'Arrêt de travail' à transférer :<br>Salarié<br>MITHOMY<br>Divers<br>épenfoire de transfert : R1DSW.                                                                                                    | Arrêt de travail' à transférer.<br>signalement 'Arrêt de travail' sélectionné<br>alariés présents dans le signalement 'Arrêt de tra<br>Metricule | 202409-AT2 •<br>vaif            | N° 5.8. | TREOUT              |                            |
| électionnez ci-dessous la référence du signalement '<br>e tableau vous indique les salariés présents dans le :<br>Signalement 'Arrêt de travail' à transférer :<br>Salarié<br>MITHOMY<br>Divers<br>épertoire de transfert : R1DSW.                                                                                                    | Arrêt de travail' à transférer.<br>signalement 'Arrêt de travail' sélectionné<br>alariés présents dans le signalement 'Arrêt de tra<br>Metricule | 202409-AT2 •<br>vaif            | N° 5.8. | Tecorr              |                            |

Attention à **bien vérifier votre chemin de répertoire** (1) afin de retrouver votre DSN signalement.

### Puis *Générer* (2).

Le fichier va être une nouvelle fois contrôlé par l'outil DSN puis il vous demandera de l'envoyer.

4- Après la mise en historique des payes :

Il faudra cliquer sur le bouton *En cours*, qui permettra d'accéder au tableau avec la maladie de l'agent.

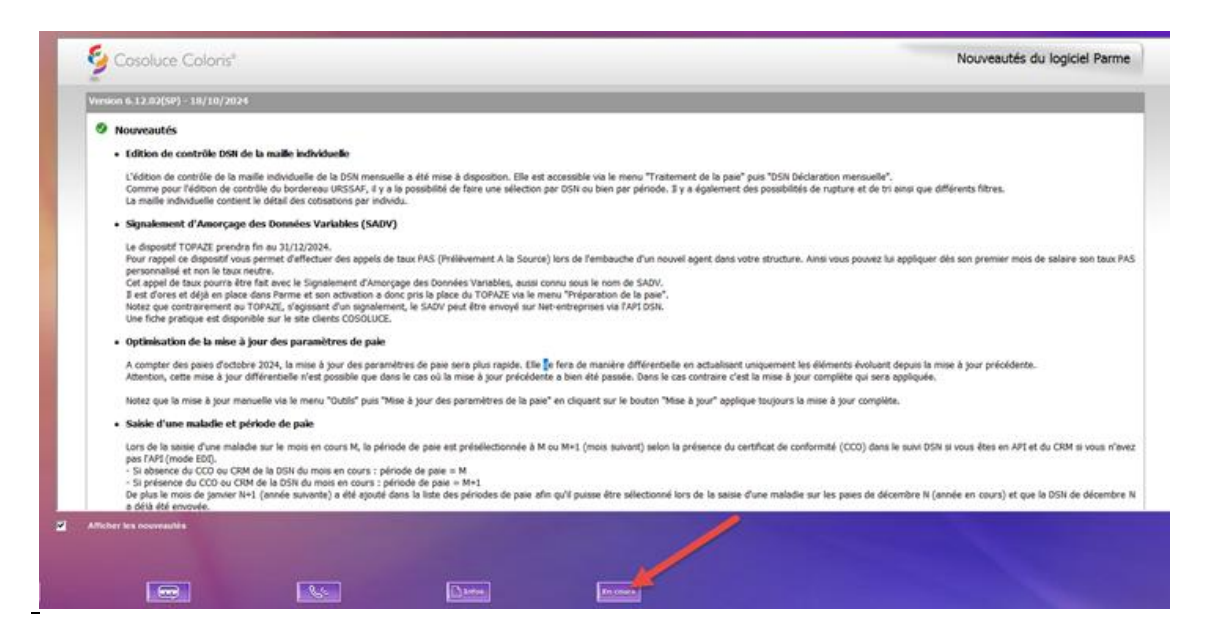

<u>Ou, si vous n'avez pas le bouton</u> « *En cours* », fermer parme puis le ré ouvrir afin d'avoir la fenêtre avec la maladie de l'agent :

| Intég                   | ration de données da                                                  | ns la paye du mois en cours                                                                                                    |                                                                                                    |                              |                                      |                                    |              |                  |          |
|-------------------------|-----------------------------------------------------------------------|----------------------------------------------------------------------------------------------------|----------------------------------------------------------------------------------------------------|------------------------------|--------------------------------------|------------------------------------|--------------|------------------|----------|
| Les r<br>cours<br>ou da | atenues sur salaires p<br>. Vous les retrouvere<br>ns le menu Evêneme | our absence ci-dessous sont issues du sulvi de c<br>z ensuite dans l'écran de préparation du bulletin d<br>nts paie\jours de carence (pour les carences). | Variables de paye<br>arrière et de la gestion des absences de Parme Cochez celles qu<br>a paye, menu Evênements paieijours, heures d'absence retenues | e vous désir<br>sur salaires | ez intégrer dans<br>(pour les grèves | la paye du mois<br>/ autres absenc | s en<br>ces) | Supprimer        | Intégrer |
|                         |                                                                       |                                                                                                    | Grèves / Autres absences / Carence à intégrer dans la paye d                                                                                          | u mois                       |                                      |                                    |              |                  |          |
|                         | Matricule                                                             | Nom                                                                                                    | Absence                                                                                                    | Action                       | Début                                | Fin                                | Durée        | Origine          |          |
| Ø                       | н                                                                     | Anthony                                                                                                    | Carence                                                                                                    | Nouv.                        | 15/09/2024                           | 15/09/2024                         | 1.00 j       | Parme - Absences |          |
|                         |                                                                       |                                                                                                    |                                                                                                    |                              |                                      |                                    |              |                  |          |
|                         |                                                                       |                                                                                                    |                                                                                                    |                              |                                      |                                    |              |                  |          |
|                         |                                                                       |                                                                                                    |                                                                                                    |                              |                                      |                                    |              |                  | Imprimer |
|                         |                                                                       |                                                                                                    |                                                                                                    |                              |                                      |                                    |              |                  |          |

Il faudra **absolument cliquer sur intégrer** afin que la maladie soit prise en compte sur le bulletin.

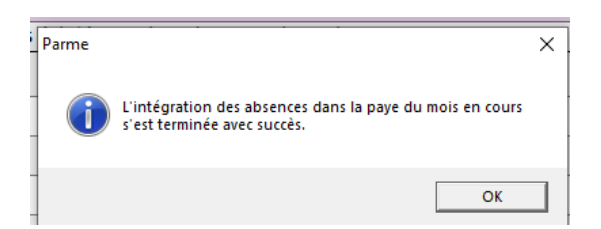

Cliquez sur ok et fermez la fenêtre.

# 5 - Calculer le bulletin de l'agent concerné :

Le rappel de la maladie va s'afficher.

|                                                                                                  | Edition             | ı de co   | ontrôle (   | des rapp  | els au     | utomatiqu         | les          |                          |                               |          |                    |         |  |
|--------------------------------------------------------------------------------------------------|---------------------|-----------|-------------|-----------|------------|-------------------|--------------|--------------------------|-------------------------------|----------|--------------------|---------|--|
|                                                                                                  |                     |           |             |           |            |                   |              |                          |                               |          |                    |         |  |
|                                                                                                  |                     |           | Anth        | nony      | /001       |                   |              |                          |                               |          |                    |         |  |
| Rubrique                                                                                         | e Montants avec an  |           |             |           |            | cienne valeur Mon |              |                          | Montants avec nouvelle valeur |          |                    |         |  |
|                                                                                                  | Base                | Tx Sal.   | Mt Salarial | Tx Pat. M | t Patronal | Base              | Tx Sal. Mt S | alarial 🕴 T              | x Pat. Mt F                   | Patronal | Mt Salarial ; Mt F | Patrona |  |
| lois : Septembre 2024                                                                            |                     |           |             |           |            |                   |              |                          |                               |          |                    |         |  |
| Retenue sur traitement jour carence (15/09/2024)                                                 | 0,00                | 0,00      |             | 0,00      |            | 1 036,25          | 0,00         | 34,54 €                  | 0,00                          |          | -34,54 €           |         |  |
| Retenue sur primes soumises au TPP jour carence (15/09/20                                        | 0,00                | 0,00      |             | 0,00      |            | 225,00            | 0,00         | 7,50 €                   | 0,00                          |          | -7,50 €            |         |  |
| Salaire Brut                                                                                     |                     |           | 1 263,54 €  |           |            |                   | 1 2          | 21,50 €                  |                               |          | -42,04 €           |         |  |
| URSSAF Maladie Régime Général                                                                    | 1 263,54            | 0,00      |             | 7,00      | 88,45 €    | 1 221,50          | 0,00         |                          | 7,00                          | 85,51€   |                    | -2,94 ( |  |
| Heures : 2,53 Brut :                                                                             | 0,08                |           |             | Imposable | :          | 0,06              |              | Net                      | à payer :                     |          | 0,06               | (       |  |
| <ul> <li>N'afficher que les lignes utilisées</li> </ul>                                          |                     |           |             |           |            |                   |              |                          |                               |          |                    |         |  |
| Rubriques                                                                                        |                     |           |             | Base      |            | Tx Sal            | Mt S         | al                       | Tx Pat                        |          | Mt Pat             | Р       |  |
| Traitement de base Indiciaire                                                                    |                     |           |             | 2 (       | 072,49     | 421,00            | )            | 34,54                    |                               |          |                    |         |  |
| Supplément Familial                                                                              |                     |           |             | 2 2       | 234,94     | 1,00              | )            | 0,08                     |                               |          |                    |         |  |
| IFSE montant fixe                                                                                |                     |           |             |           |            |                   |              | 7,50                     |                               |          |                    |         |  |
| Rappel sur Retenue sur traitement jour carend                                                    | e (15/09/20         | 024) (202 | 24/09)      | 1 (       | 036,25     |                   |              | -34,54                   |                               |          |                    |         |  |
|                                                                                                  |                     |           |             |           |            |                   |              |                          |                               |          |                    |         |  |
| Rappel sur Retenue sur primes soumises au                                                        | <u> IPP jour ca</u> | rence (1  | 5/09/20     |           | 225,00     |                   |              | -7,50                    |                               |          |                    |         |  |
| Rappel sur Retenue sur primes soumises au<br>Salaire Brut                                        | TPP jour ca         | rence (1  | 5/09/20     |           | 225.00     |                   |              | -7,50<br><b>42.12</b>    |                               |          |                    |         |  |
| Rappel sur Retenue sur primes soumises au T<br>Salaire Brut<br>Rappel sur Salaire Brut (2024/09) | TPP jour ca         | rence (1  | 5/09/20     |           | 225,00     |                   |              | -7,50<br>42.12<br>-42,04 |                               |          |                    |         |  |

Fin de la procédure.